Обновление сертификатов для работы сервера номенклатур в Microinvest Склад Рго

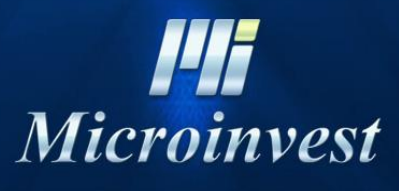

2021

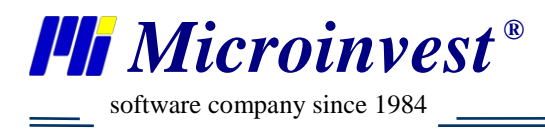

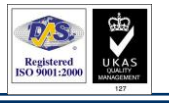

## Оглавление

| Введение             | 3 |
|----------------------|---|
| Необходимые действия | 3 |
| Примечания читателя  | 6 |

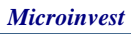

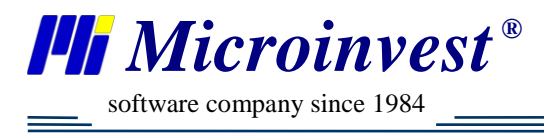

## Введение

В октябре 2021 года изменилась поддержка сертификатов шифрования Let's Encrypt версии X3 в Windows 7 и Windows XP.

## Необходимые действия

Необходимо скачать с сайта: <u>https://letsencrypt.org/certs/isrgrootx1.der</u> сертификат.

После того как скачается сертификат необходимо запустить менеджер сертификатов Win-запуском Win+ R => certmgr.msc

| 📨 Run         |                                                                                                    |
|---------------|----------------------------------------------------------------------------------------------------|
|               | Type the name of a program, folder, document, or Internet resource, and Windows will open it for you. |
| <u>O</u> pen: | <mark>certmgr.msc</mark> ▼                                                                            |
|               | OK Cancel <u>B</u> rowse                                                                              |

После перейти во вкладку Доверенных Корневых Сертификатов

| 👼 certmgr - [Certificates - Current U                                                   | ser\Trusted Root Certification Authorities\Certificates] | - 0 💌                                        |  |  |
|-----------------------------------------------------------------------------------------|----------------------------------------------------------|----------------------------------------------|--|--|
| <u>File Action View Help</u>                                                            |                                                          |                                              |  |  |
|                                                                                         |                                                          |                                              |  |  |
| Certificates - Current User                                                             | Issued To                                                | Issued By                                    |  |  |
| Trusted Root Certification Au                                                           | AAA Certificate Services                                 | AAA Certificate Sen<br>Baltimore CyberTru    |  |  |
| Enterprise Trust                                                                        | Class 3 Public Primary Certification Authority           | Class 3 Public Prima<br>Class 3 Public Prima |  |  |
| <ul> <li>Intermediate Certification Au</li> <li>Active Directory User Object</li> </ul> | Copyright (c) 1997 Microsoft Corp.                       | Copyright (c) 1997 I                         |  |  |
| <ul> <li>Trusted Publishers</li> <li>Untrusted Certificates</li> </ul>                  | DigiCert Assured ID Root CA                              | DigiCert Assured ID =<br>DigiCert Global Roo |  |  |
| Third-Party Root Certification                                                          | DigiCert High Assurance EV Root CA                       | DigiCert High Assur<br>DST Root CA X3        |  |  |
| <ul> <li>Certificate Enrollment Reque:</li> </ul>                                       | GlobalSign Root CA                                       | GlobalSign Root CA                           |  |  |
| Smart Card Trusted Roots                                                                | SRG Root X1                                              | ISRG Root X1                                 |  |  |
|                                                                                         | ISRG Root X2                                             | ISRG Root X2                                 |  |  |
|                                                                                         | 🛱 Microsoft Authenticode(tm) Root Authority              | Microsoft Authentic                          |  |  |
|                                                                                         | Microsoft Root Authority                                 | Microsoft Root Autl 👻                        |  |  |
| 4 III >                                                                                 |                                                          |                                              |  |  |
| Trusted Root Certification Authorities                                                  | store contains 19 certificates.                          |                                              |  |  |

В списке сертификатов найти сертификат с именем DST Root CA X3 и удалить его вручную. Делаете перезагрузку ОС.

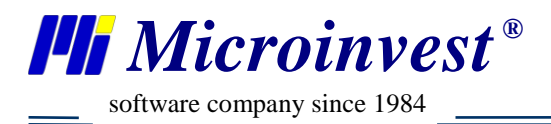

Затем инсталлируйте скачанный сертификат в системе, правой кнопкой – Установить Сертификат и в первом окне Далее.

Registered

| FIGIC    | Open                      |   |
|----------|---------------------------|---|
|          | Install Certificate       |   |
|          | Open with                 |   |
|          | Share with                | • |
|          | Restore previous versions |   |
|          | Send to                   | • |
| <u> </u> | Cut                       |   |
|          | Сору                      |   |
|          | Create shortcut           |   |
|          | Delete                    |   |
|          | Rename                    |   |
|          | Properties                |   |

На этапе выбора хранилища сертификатов выбираем установку сертификата в указанное хранилище и нажимаем обзор. В открытом окне выбираем Доверенный Корневой Центр Сертификации

| Certificate Import Wizard                                                                                | x |
|----------------------------------------------------------------------------------------------------|---|
| Certificate Store<br>Certificate stores are system areas where certificates are kept.                    |   |
| Windows can automatically select a certificate store, or you can specify a location for the certificate. |   |
| Automatically select the certificate store based on the type of certificate                              |   |
| Place all certificates in the following store                                                            |   |
| Certificate store:                                                                                       |   |
| Browse                                                                                                   |   |
|                                                                                                    |   |
|                                                                                                    |   |
|                                                                                                    |   |
|                                                                                                    |   |
| Learn more about <u>certificate stores</u>                                                               |   |
|                                                                                                    |   |
| < <u>B</u> ack Next > Cancel                                                                             |   |

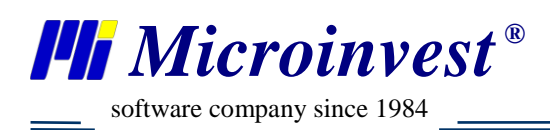

| Select Certificate Store                      |
|-----------------------------------------------|
| Select the certificate store you want to use. |
| Personal                                      |
| Show physical stores                          |
| OK Cancel                                     |

Нажимаем ОК – Далее – Финиш. После этого ожидаем сообщения об успешной установке сертификата. Если выйдет сообщение, требующее подтверждения применения сертификата, нажмите Да.

После успешной установки перезапускаем Операционную Систему.

В случае если после активации нового сертификата – ШК не определяются – необходимо полностью удалить *Microinvest* Склад **Pro** в Системе, удалив папки из %ProgramData%, %Temp%, перезагрузить ПК и установить заново.

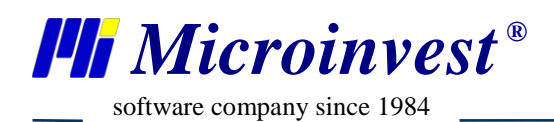

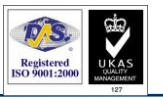

## Примечания читателя

| •••••••••••••••••••••••••••••••••••••••                                            |
|------------------------------------------------------------------------------------|
|                                                                                    |
|                                                                                    |
| <u>H</u>                                                                           |
| Entranua 1632 ronos Codura visuo Entran 12                                         |
| отария, 1052, город София, улица доичо доичев 12<br>СДС. (N 42 стасто д 22 250455) |

Болгария, 1632, город София, улица Бойчо Бойчев 12 GPS: (N 42.674610 E 23.250455) Телефоны: (359) 2 955-55-15, 2 955-53-34 Fax: (359) 2 955-40-46 e-mail: marketing@microinvest.net <u>База знаний</u> <u>Форум Microinvest</u> © Microinvest, 2021г.

**Microinvest**